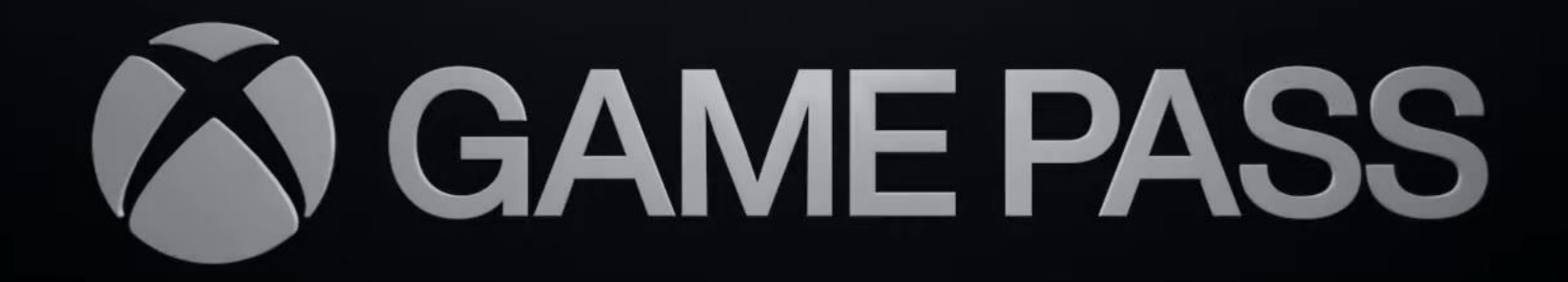

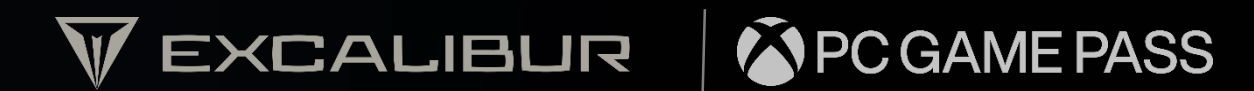

Başlamadan önce dikkat edilmesi gereken hususlar:

#### Merhaba,

Bu kılavuzda sizlere PC için Game Pass aboneliğinin nasıl başlatılacağını, nasıl oyun yükleneceğini ve aboneliğin nasıl iptal edileceğini anlatacağız. PC için Game Pass aboneliğini başlatmak için;

- Casper Excalibur Notebook / Masaüstü Bilgisayar'a
- Adınıza acılmış Microsoft hesabına, (eski veya yeni hesap farketmez)
- Odeme bilgileri tanımlanması için kredi kartı bilgilerinize ihtiyaç bulunmaktadır.

PC için Game Pass aboneliği ilk ay ücretsizdir.

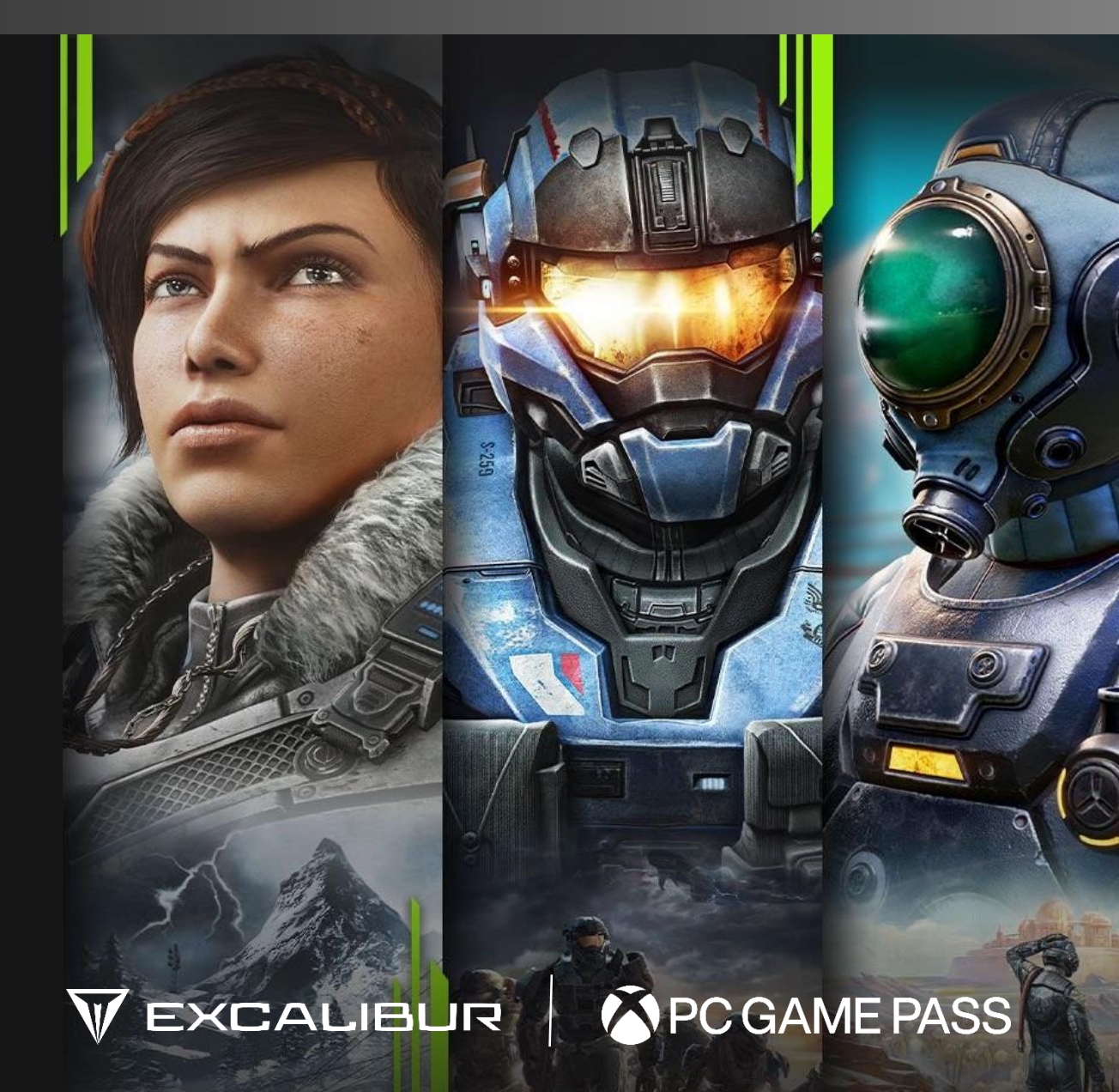

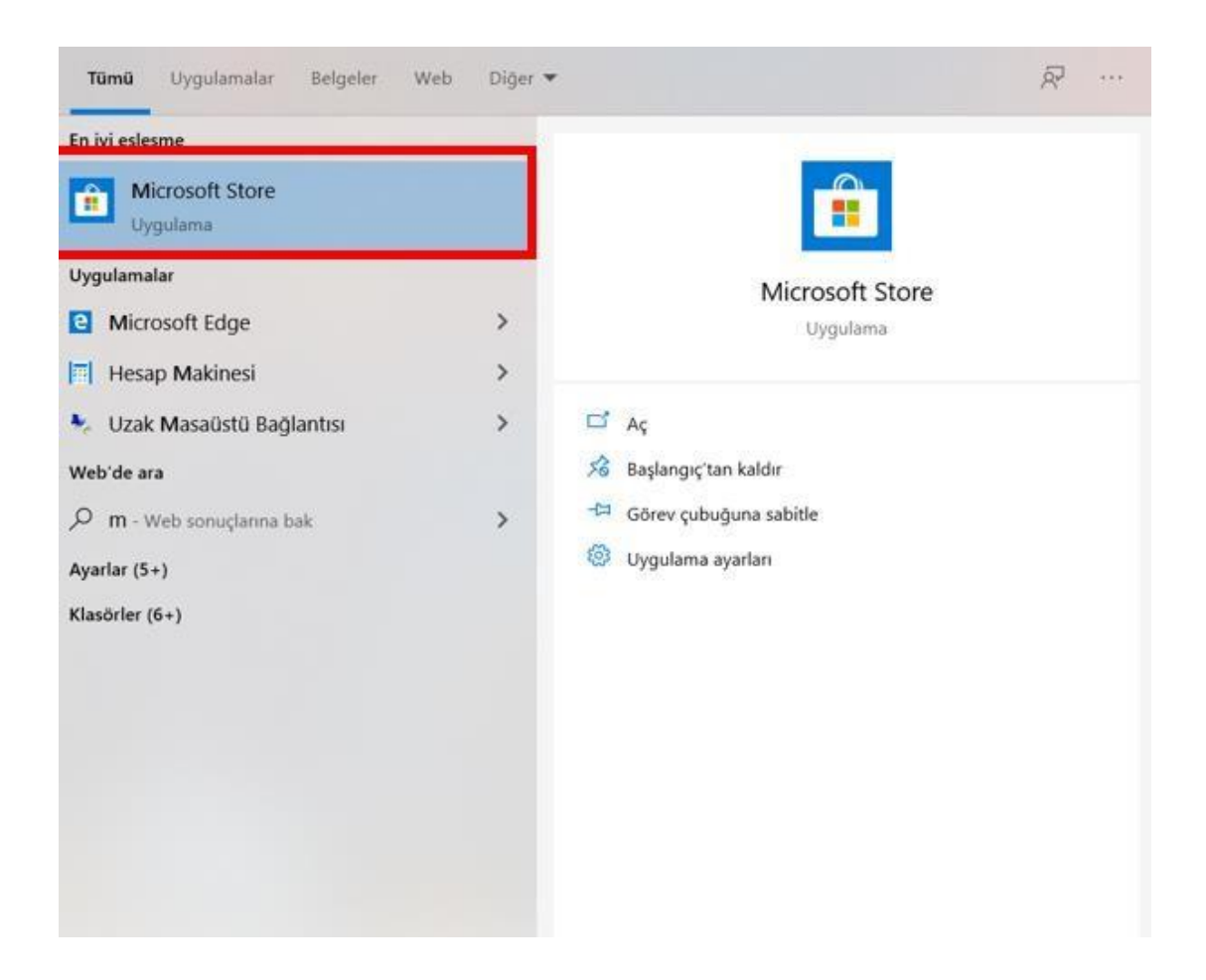

1. Başlat butonuna basıp Microsoft Store uygulmasını açınız.

UNI-MusteriHizmetleri@casper.com.tr

VEXCALIBUR OCGAME PASS

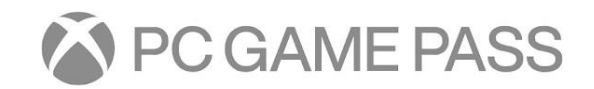

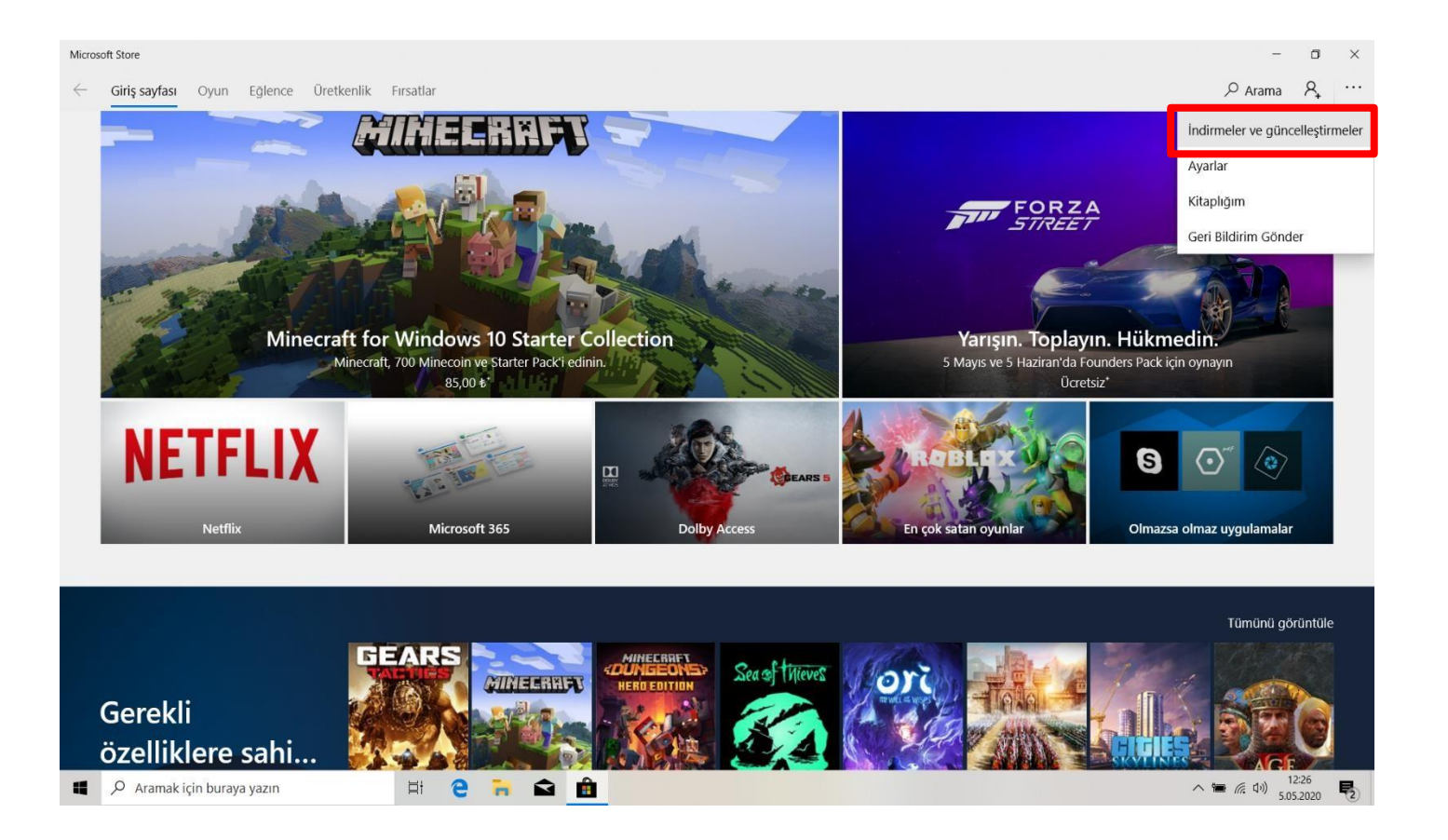

**2.** Microsoft Store uygulamasında sağüst taraftaki üç noktaya basınız. Açılan pencerede İndimeler ve güncelleştirmeler dügmesine basınız.

EXCALIBUR OCGAME PASS

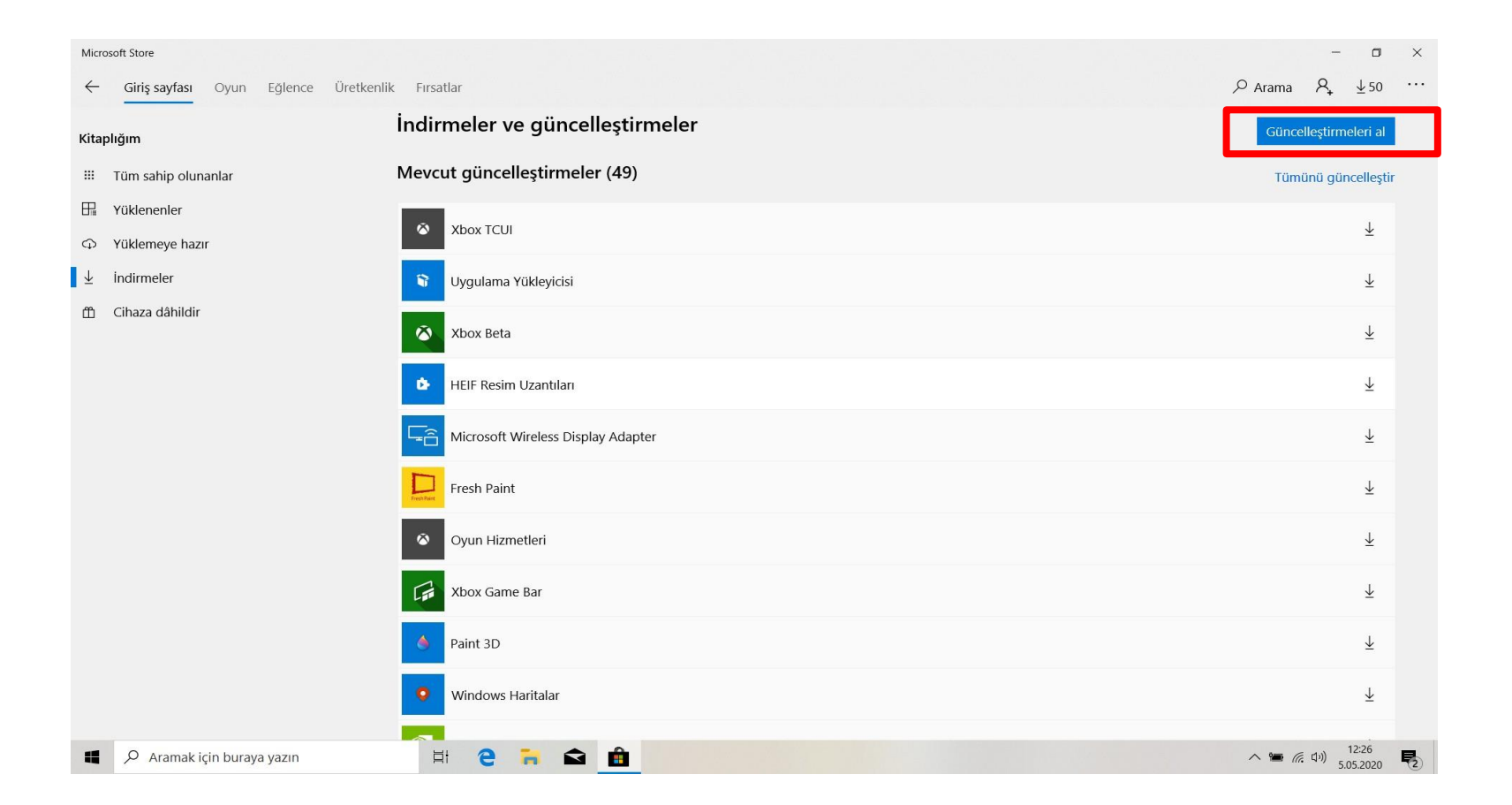

3. İndimeler ve güncelleştirmeler menüsünde Güncelleştirmeleri Al butonuna basınız.

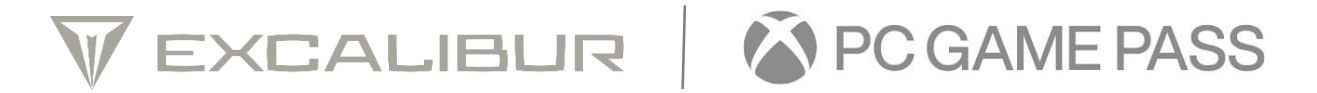

| Microsoft Store                                             |                                 |                                    | - 0                                         |
|-------------------------------------------------------------|---------------------------------|------------------------------------|---------------------------------------------|
| ← Giriş sayfası Oyun Eğlence                                | Üretkenlik Fırsatlar            |                                    | $\nearrow$ Arama $\aleph_{+} \downarrow 49$ |
| Kitaplığım                                                  | İndirmeler ve güncelleştirmeler |                                    | Güncelleştirmeleri al                       |
| III Tüm sahip olunanlar                                     | İndirme kuyruğunda (49)         |                                    | Tümünü durakla                              |
| Hamma Yüklenenler                                           | Realtek Audio Control           |                                    | Ţ                                           |
| <ul> <li>↔ Yüklemeye hazır</li> <li>↓ İndirmeler</li> </ul> | Xbox TCUI                       | indiriliyor4,47 MB<br>2,7 MB/sn    | II ×                                        |
| 🛱 Cihaza dâhildir                                           | Web Medyası Uzantıları          | indiriliyor 65,00 KB<br>83,7 KB/sn | II ×                                        |
|                                                             | 🛛 Microsoft Mesajlaşma          | indiriliyor. 1,48 MB<br>2,7 MB/sn  | II ×                                        |
|                                                             | Fresh Paint                     | Bekliyor                           | × …                                         |
|                                                             | S字<br>Translator                | Bekliyor                           | × …                                         |
|                                                             |                                 | Bekliyor                           | × …                                         |
|                                                             | Ekran Alıntısı ve Taslak        | Bekliyor                           | × …                                         |
|                                                             | • Windows Haritalar             | Bekliyor                           | × …                                         |
|                                                             | VP9 Video Uzantıları            | Bekliyor                           | × …                                         |
|                                                             |                                 | Bekliyor                           |                                             |

**4.** Bilgisayarın Mıcrosoft Store güncelleştirmelerini almasını bekleyiniz. (Dilerseniz beklemeden bir sonraki adıma gecebilirsiniz.)

EXCALIBUR PCGAME PASS

| Microsoft Store                       |                                |          |                     | - 🗆 ×                                 |
|---------------------------------------|--------------------------------|----------|---------------------|---------------------------------------|
| ← Giriş sayfası Oyun Eğlence Üretke   | enlik Fırsatlar                |          |                     | $\mathcal{P}$ Arama $\mathcal{R}_{+}$ |
| Kitaplığım                            | İndirmeler ve güncelleştirm    | eler     |                     | Güncelleştirmeleri al                 |
| III Tüm sahip olunanlar               | En son etkinlik                |          |                     |                                       |
| H     Yüklenenler     Yüklemeye hazır | Realtek Audio Control          | Uygulama | 1.10.216.0          | Yaklaşık bir saat önce değiştirildi   |
| indirmeler                            | Intel® Graphics Control Panel  | Uygulama | 3.3.0.0             | Yaklaşık bir saat önce değiştirildi   |
| 1 Cihaza dâhildir                     | Microsoft Solitaire Collection | Oyun     | 4.7.5012.0          | Yaklaşık bir saat önce değiştirildi   |
|                                       | Mixed Reality Portal           | Uygulama | 2000.20031.1202.0   | Yaklaşık bir saat önce değiştirildi   |
|                                       | Oyun Hizmetleri                | Uygulama | 2.40.29002.0        | Yaklaşık bir saat önce değiştirildi   |
|                                       | Power BI                       | Uygulama | 3220.30504.15259.0  | Yaklaşık bir saat önce değiştirildi   |
|                                       | Microsoft Whiteboard           | Uygulama | 20.10420.5064.0     | Yaklaşık bir saat önce değiştirildi   |
|                                       | Uygulama Yükleyicisi           | Uygulama | 1.0.32912.0         | Yaklaşık bir saat önce değiştirildi   |
|                                       | Telefonunuz                    | Uygulama | 1.20041.85.0        | Yaklaşık bir saat önce değiştirildi   |
|                                       | oneNote                        | Uygulama | 16001.12730.20190.0 | Yaklaşık bir saat önce değiştirildi   |
| Aramak için buraya yazın              | H C R 🖬 💼                      |          |                     | へ 筆 ╔ (ウッ) 12:49                      |

5. Cihaza dahildir kısmına basınız

VEXCALIBUR PCGAME PASS

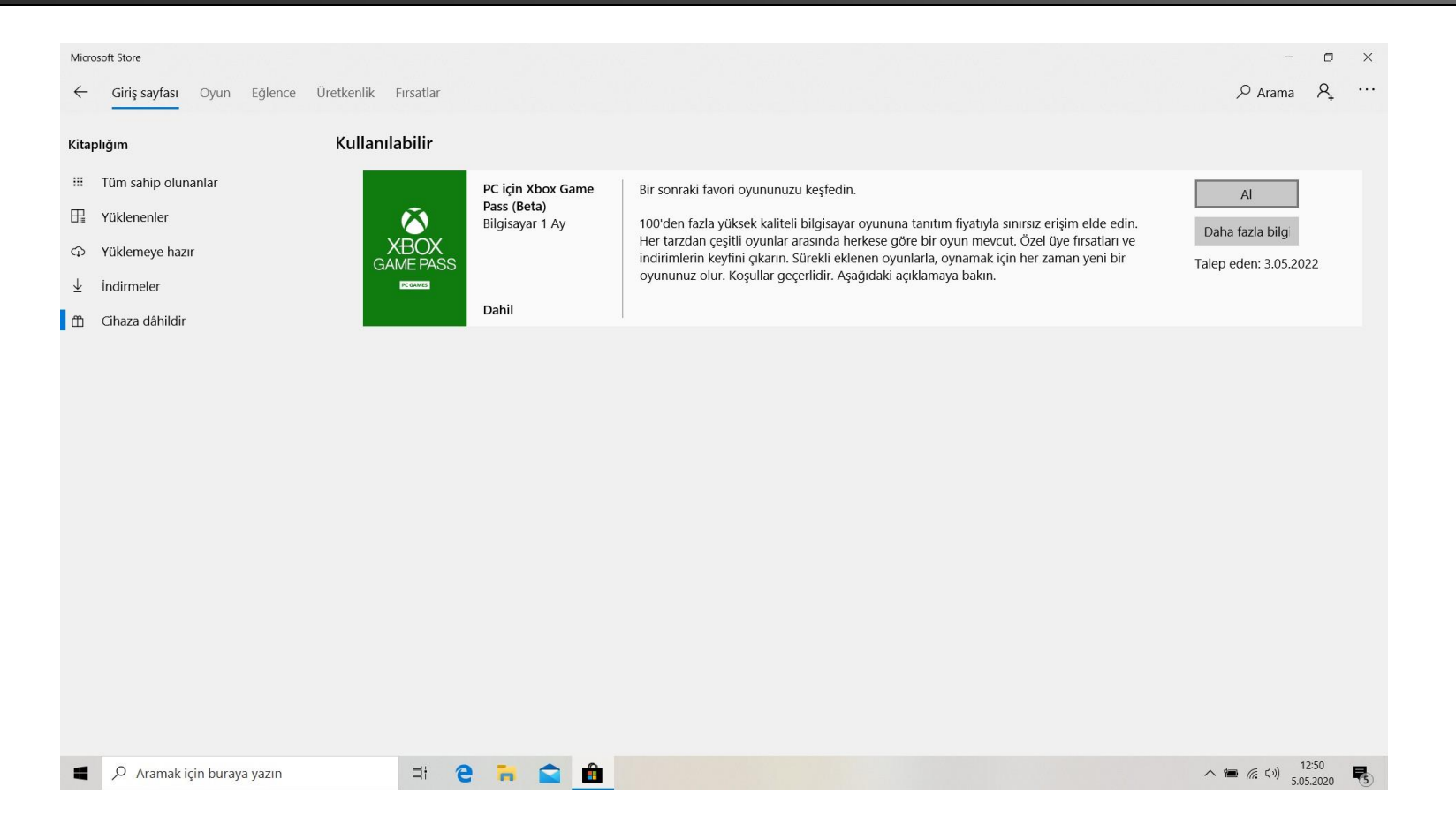

**6.** Açılan menüde cihazınıza atanmış 1 aylık PC için Game Pass aboneliğinin olduğunu göreceksiniz. Aboneliğinizi başlatmak için al düğmesine basabilirsiniz.

VEXCALIBUR PCGAME PASS

| Microsoft Store                                                                                                    |                                              |                       | - 🗆 X                                                                                   |
|----------------------------------------------------------------------------------------------------|----------------------------------------------|-----------------------|-----------------------------------------------------------------------------------------|
| ← Giriş sayfası Oyun Eğle                                                                                                    | ence Üretkenlik Fırsatlar                    |                       |                                                                                         |
| Kitaplığım                                                                                                    | Kullanılabilir                               | ×                     |                                                                                         |
| <ul> <li>IT Tüm sahip olunanlar</li> <li>IT Yüklemenler</li> <li>Yüklemeye hazır</li> <li>Indirmeler</li> <li>Cihaza dâhildir</li> </ul> | RC içi<br>Pass (<br>Bilgis:<br>coma<br>Dahil | Microsoft   Oprime ag | Al<br>Prişim elde edin.<br>Üye fırsatları ve<br>taman yeni bir<br>Talep eden: 3.05.2022 |
| Aramak için buraya yazı                                                                                                    | in 🗄 🤁 🔒                                     | 🚖 🛍                   | へ 価 底 切) 12:51 長3                                                                       |

**7.** Açılan menüde oturum açmanız gerekmektedir. Bunun için size ait olan Microsoft (Hotmail, Outlook) hesabını kullanabilirsiniz. Microsoft olmayan hesaplarınızla oturum açmamalısınız. Mail adresinizi girip ileri tuşuna basınız.

VEXCALIBUR OCGAME PASS

| aplığım                                                                                | Kullanılabilir    |                                      |                                                                                                    | ×       |                                                                                                    |                                                |
|----------------------------------------------------------------------------------------|-------------------|--------------------------------------|----------------------------------------------------------------------------------------------------|---------|----------------------------------------------------------------------------------------------------|------------------------------------------------|
| Tüm sahip olunanlar<br>Yüklenenler<br>Yüklemeye hazır<br>İndirmeler<br>Cihaza dâhildir | KBOX<br>GAME PASS | PC içi<br>Pass (<br>Bilgis:<br>Dahil | Microsoft<br><ul> <li>casper_gamepass@outlook.com</li> </ul> Parola girin Parolanızı mı unuttunuz? Oturum | ه<br>aç | tım fiyatıyla sınırsız erişim elde edin.<br>r oyun mevcut. Özel üye fırsatları ve<br>a, oynamak için her zaman yeni bir<br>naya bakın. | Al<br>Daha fazla bilg<br>Talep eden: 3.05.2022 |
|                                                                                        |                   |                                      | Kullanım koşulları Gizlilik ve tanımlama bilgileri 🚥                                                      |         |                                                                                                    |                                                |

8. Açılan menüde Microsoft hesabınıza ait şifreyi giriniz ve oturum aç butonuna basınız.

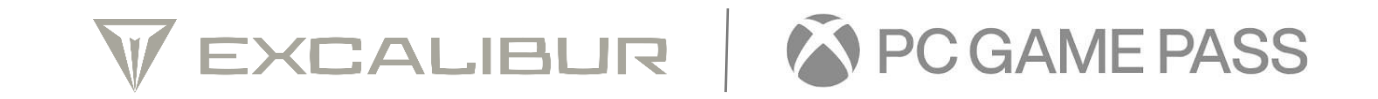

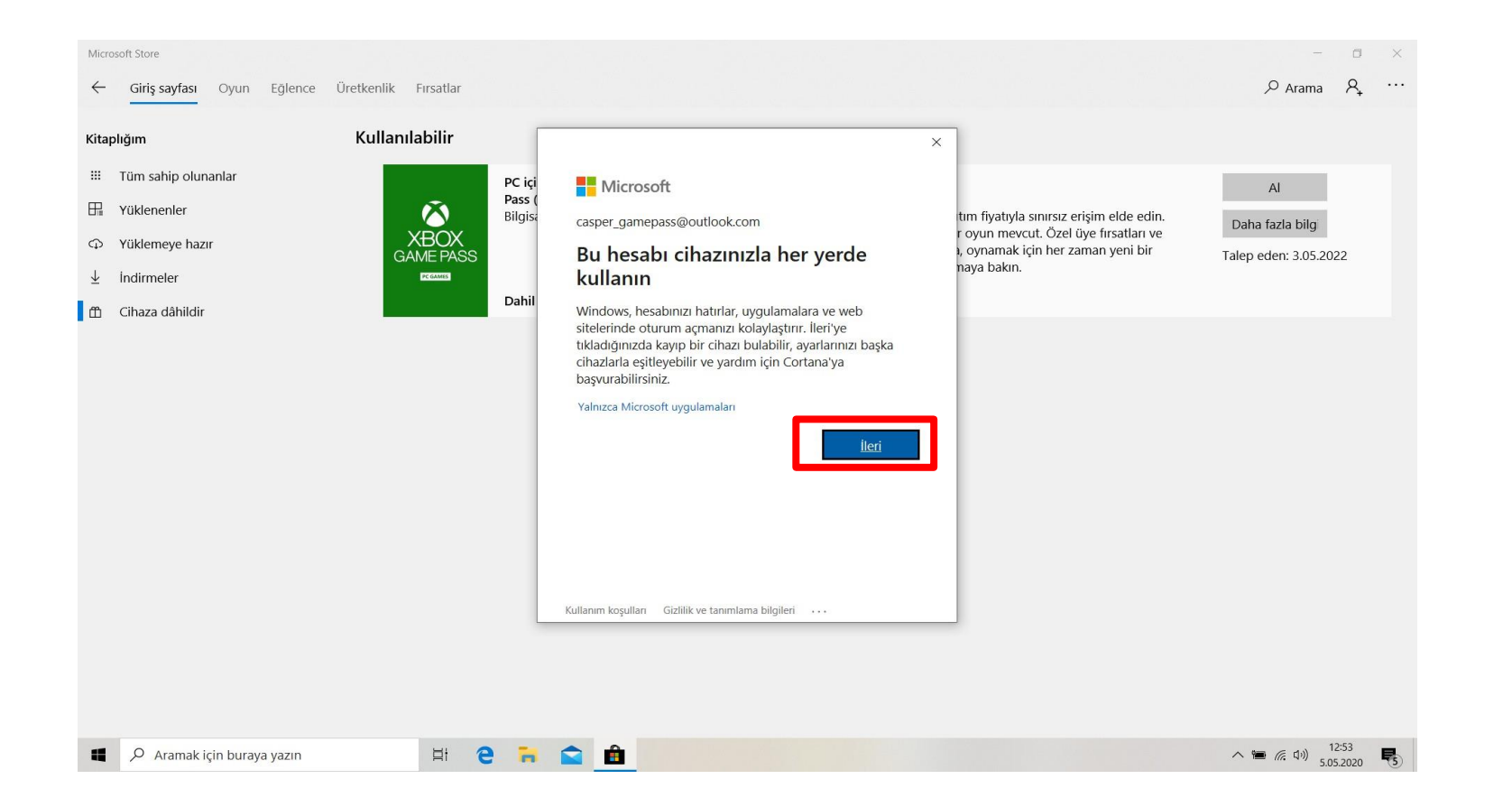

9. Açılan menüde ileri butonuna basınız.

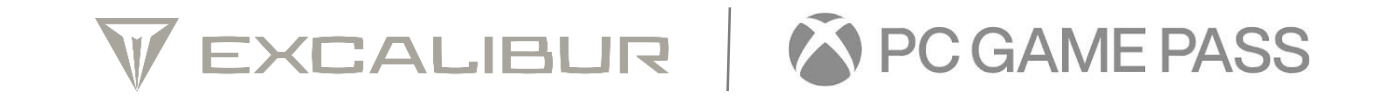

| Vicrosoft Store         |                              |                                                    |                                         |                                                                             | - 0 ×                 |
|-------------------------|------------------------------|----------------------------------------------------|-----------------------------------------|-----------------------------------------------------------------------------|-----------------------|
| ← Giriş sayfası Oyun    | Eğlence Üretkenlik Fırsatlar |                                                    |                                         |                                                                             | P Arama P₊ ··         |
| Kitaplığım              | Kullanılabilir               |                                                    |                                         | ×                                                                           |                       |
| III Tüm sahip olunanlar | PC içi                       | Microsoft                                          |                                         | ^                                                                           | Al                    |
| H Yüklenenler           | Pass (<br>Bilgis             | casper_gamepass@                                   | outlook.com                             | ıtım fiyatıyla sınırsız erişim elde edin.                                   | Daha fazla bilgi      |
| C Yüklemeye hazır       | XBOX<br>GAME PASS            | Ayrıntıları e                                      | kle                                     | r oyun mevcut. Özel üye fırsatları ve<br>a, oynamak için her zaman yeni bir | Talen eden: 3.05.2022 |
| ⊥ İndirmeler            | PEGAME                       | Bu uygulamayı kulla<br>ihtiyacımız var.            | nabilmeniz için biraz daha bilgiye      | naya bakın.                                                                 |                       |
| 🖺 Cihaza dâhildir       | Dahil                        | Ad                                                 | Soyadı                                  |                                                                             |                       |
|                         |                              | Casper                                             | Gamepass                                |                                                                             |                       |
|                         |                              | Hesabınızı iyi durur<br>duyuyoruz.<br>Doğum tarihi | nda tutmak için doğum tarihinize ihtiya | ;                                                                           |                       |
|                         |                              | 1                                                  | ~                                       |                                                                             |                       |
|                         |                              | Ocak                                               | ~                                       |                                                                             |                       |
|                         |                              | 1977                                               | ×                                       |                                                                             |                       |
|                         |                              | -                                                  |                                         |                                                                             |                       |
|                         |                              |                                                    | İptal İleri                             |                                                                             |                       |
|                         |                              |                                                    |                                         | ~ ]                                                                         |                       |
|                         |                              |                                                    |                                         |                                                                             |                       |
|                         |                              |                                                    |                                         |                                                                             |                       |
|                         |                              |                                                    |                                         |                                                                             |                       |
| 📫 🔎 Aramak için buraya  | a yazın 🛛 🖾 🗧 🦷              | 💼 💼                                                |                                         |                                                                             | へ 🎟 腐 (小) 12:54 🛒     |

**10.** Açılan menüde sizden talep edilen kişisel bilgilerinizi girip ileri tuşuna basınız.

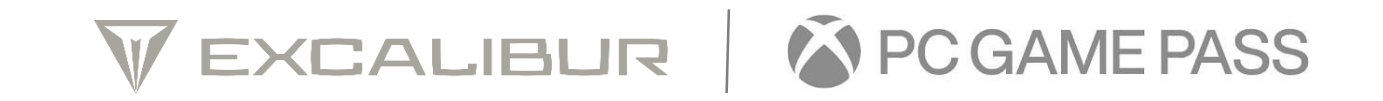

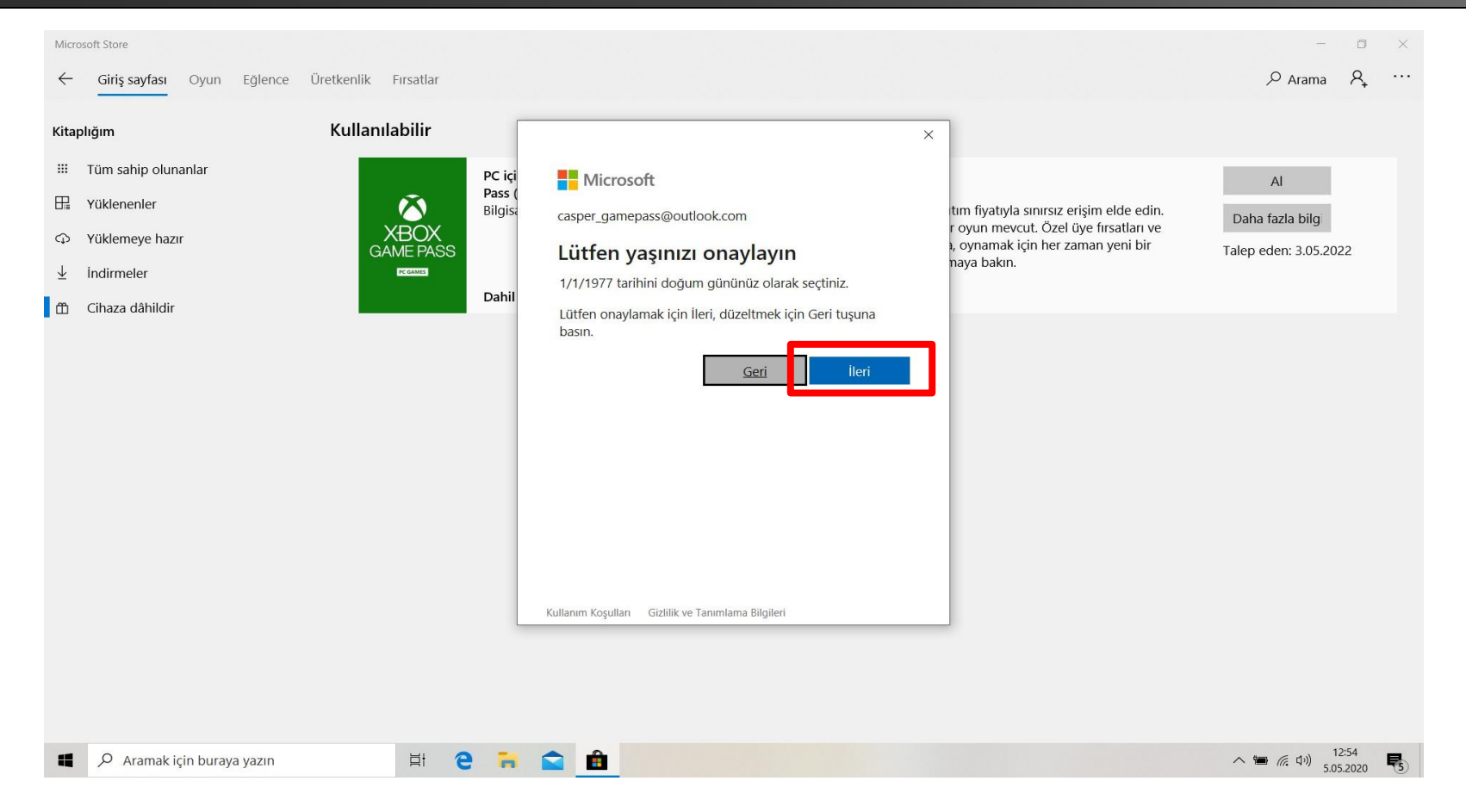

11. Açılan menüde sizden talep edilen kişisel bilgilerinizi girip ileri tuşuna basınız.

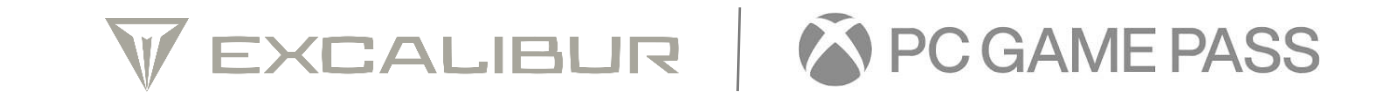

| Microsoft Store |                                                                                                    | - 0 |
|-----------------|----------------------------------------------------------------------------------------------------|-----|
|                 |                                                                                                    |     |
|                 | İndirmeler ve güncelleştirmeler                                                                                                   |     |
|                 | En son etkinlik<br>Bilgisayar 1 Ay                                                                                                |     |
|                 | Bubble Witch 3 S Ondan sonra Her month 14,99 & ve ilgili vergiler                                                                 |     |
|                 | Candy Crush Free<br>Candy Crush Free<br>b ve ilgili vergiler şekinde ücretlendirileceksiniz. Gelecekte herhangi bir<br>Daha farla |     |
|                 | Spotify Music 23.0                                                                                                    |     |
|                 | Başlayın! Bir ödeme yöntemi ekleyin.      Intel      Graphics (                                                                   |     |
|                 | Microsoft Solitain                                                                                                    |     |
|                 | Mixed Reality Po                                                                                                    |     |
|                 | Oyun Hizmetleri                                                                                                    |     |
|                 | Power Bl Iptal Sonraki 6415259.0                                                                                                  |     |
|                 | Microsoft Whiteboard Uygulama 20.10420.5064.0                                                                                     |     |
|                 |                                                                                                    |     |
|                 |                                                                                                    |     |

**12.** Açılan menüde sizden talep edilen kişisel bilgilerinizi girip ileri tuşuna basınız.

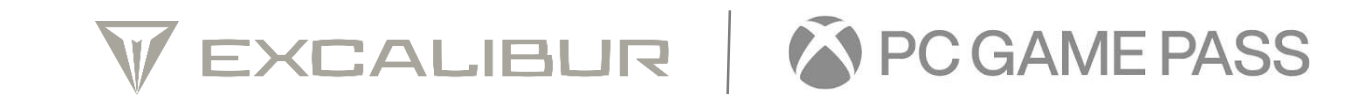

| Microsoft Store    |                                            |                   | - 0            |
|--------------------|--------------------------------------------|-------------------|----------------|
|                    |                                            |                   |                |
|                    | İndirmeler ve güncelleştirmeler            |                   |                |
|                    | En son etkinlik<br>Bir ödeme vöntemi secin |                   |                |
|                    | Bubble Witch                               |                   |                |
|                    | Kredi kartı veya ATM kartı                 |                   |                |
|                    | Candy Crush F                              |                   |                |
|                    | Spotify Music 🖭 Hediye kartı kullan        | 53.0 <sup>1</sup> |                |
|                    | □ Intel® Graphics 0                        |                   |                |
|                    | C Microsoft Solitain                       | 2.0               |                |
|                    | Mixed Reality Pol                          | 0.5021.1202.0     |                |
|                    | Oyun Hizmetleri                            | 002.01            |                |
|                    | Power BI Iptal                             | 7504.15259.0      |                |
|                    | Microsoft Whiteboard Uygulama              | 20.10420.5064.0   |                |
|                    |                                            |                   |                |
| 0 Aramak isin burg |                                            |                   | 12:56 <b>=</b> |

**13.** Açılan menüde ödeme yöntemlerinden Kredi kartı veya ATM kartı seçeneğinden ilerleyelim

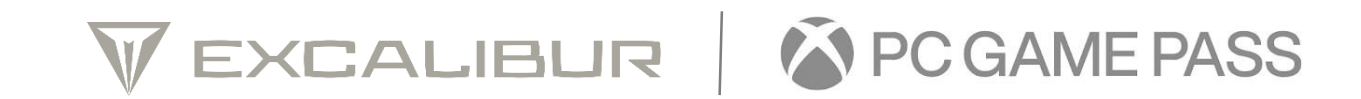

| En son etkinlik<br>Bir kredi kartı veva ATM kartı eklevin |  |
|-----------------------------------------------------------|--|
|                                                           |  |
|                                                           |  |
| Candy Crush Frie Kart numarası                            |  |
| Spotify Music                                             |  |
| Kart sahibinin adı                                        |  |
| Microsoft Solitari<br>AA V YY V                           |  |
| Mixed Reality Por                                         |  |
| Oyun Hizmetleri Adres satur 1                             |  |
| Power Bl Iptal Kaydet 504:15258.0                         |  |
| Microsoft Whiteboard Llygulama 20.10420.5064.0            |  |
|                                                           |  |

14. Açılan menüde kart bilgilerini girdikten sonra kaydet tuşuna basınız.

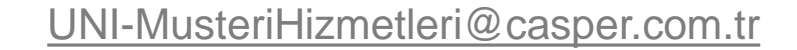

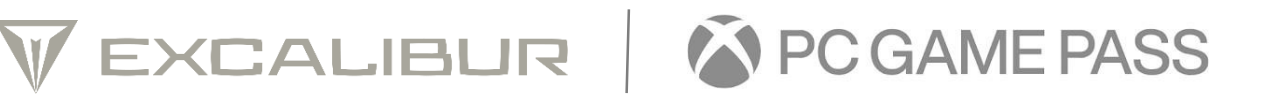

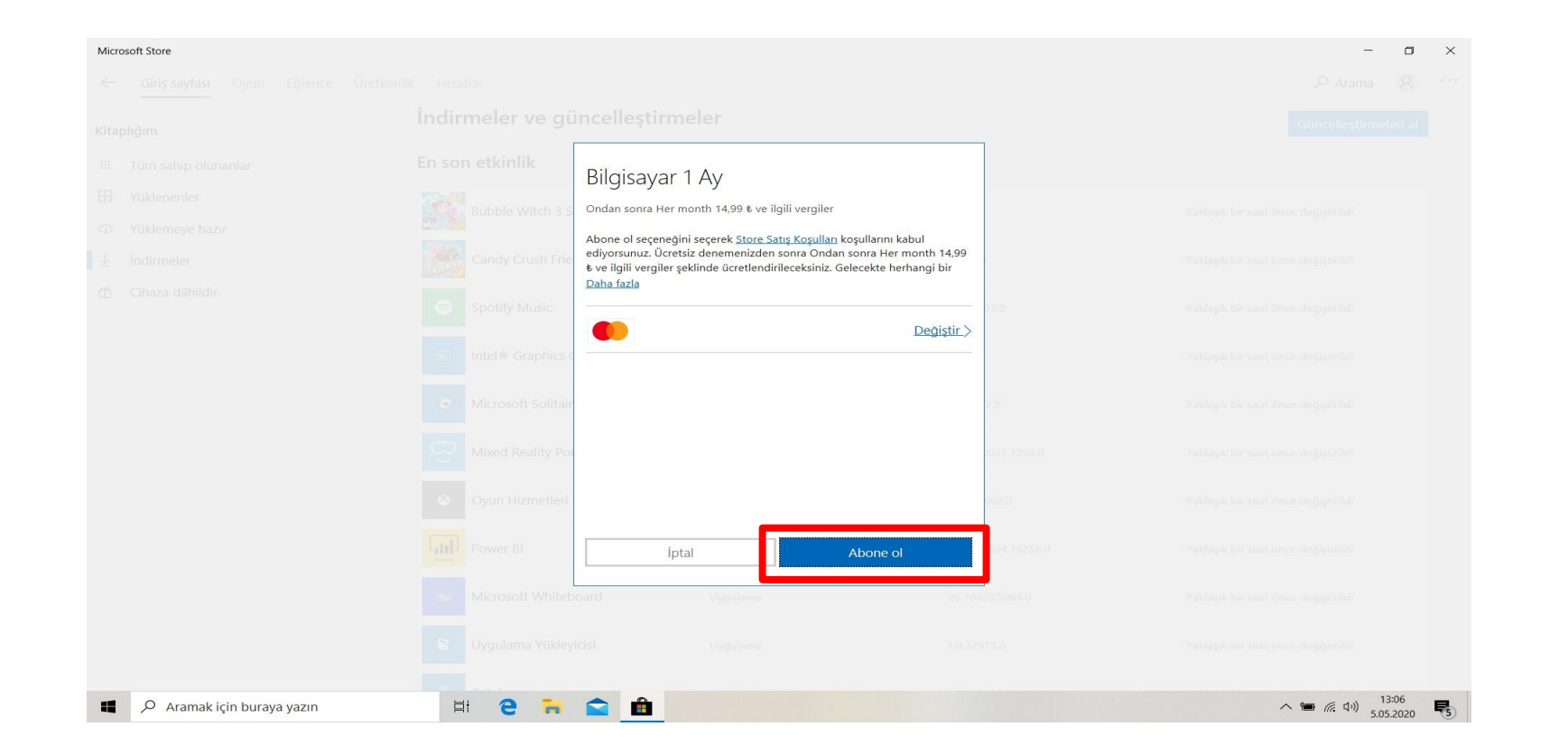

15. Açılan abone ol tuşuna basınız.

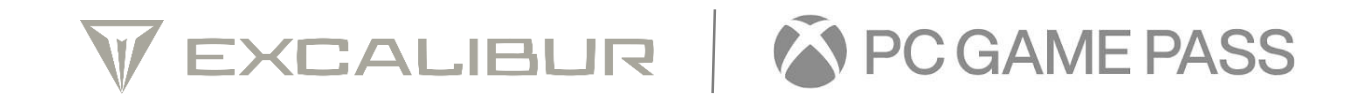

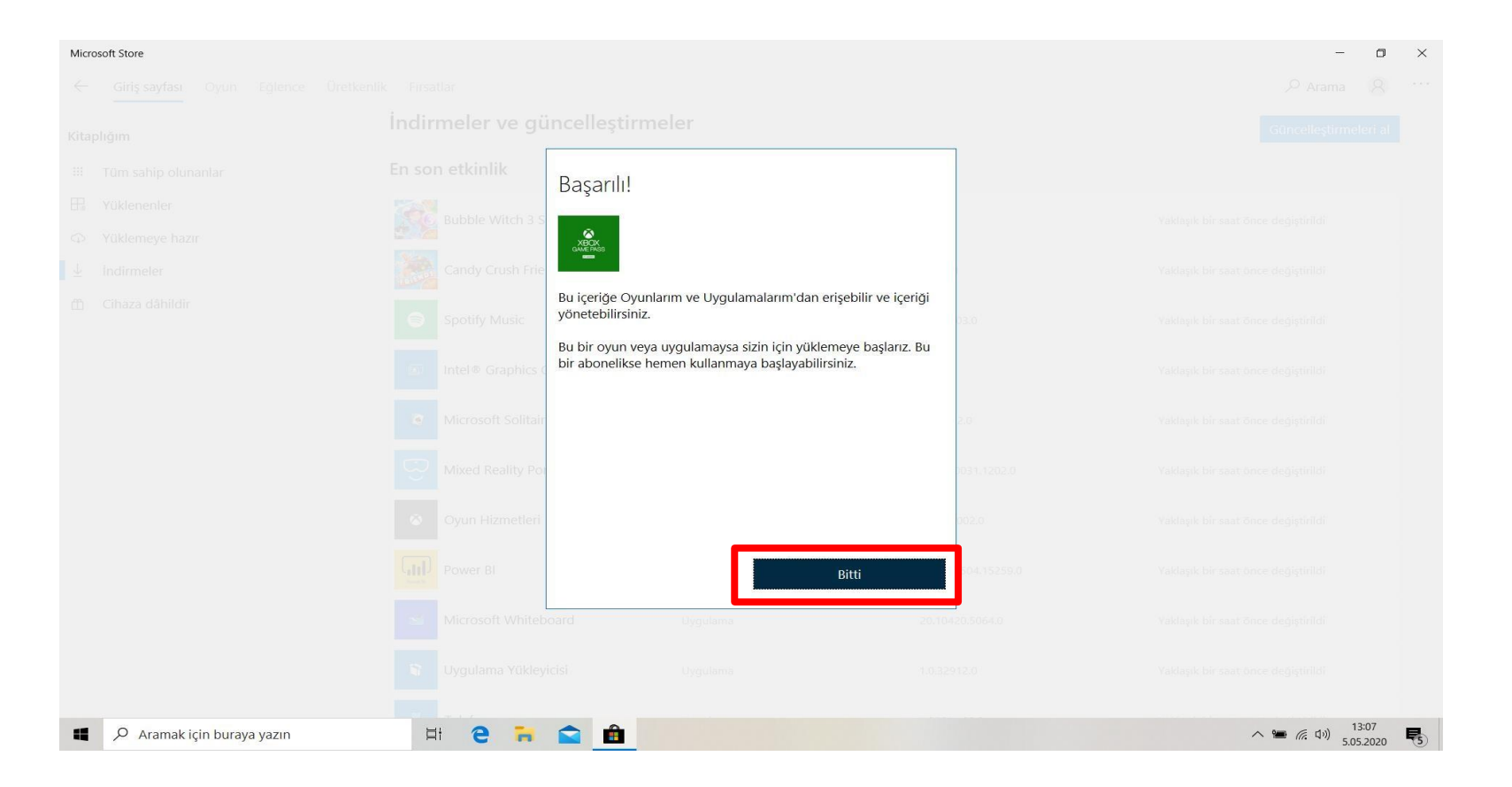

16. Açılan bitti tuşuna basınız.

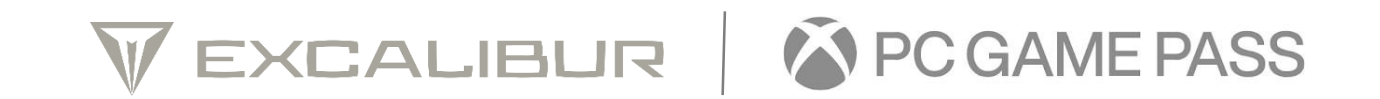

| Microsoft Store                                                                            |                      |                                                              |                                                                                                    | - 0                                | × |
|--------------------------------------------------------------------------------------------|----------------------|--------------------------------------------------------------|----------------------------------------------------------------------------------------------------|------------------------------------|---|
| 🔶 Giriş sayfası Oyun Eğlence                                                               | Üretkenlik Fırsatlar |                                                              |                                                                                                    |                                    |   |
| Kitaplığım                                                                                 | Kullanılan           |                                                              |                                                                                                    |                                    |   |
| Tüm sahip olunanlar     Yüklenenler     Yüklemeye hazır     Indirmeler     Cihaza dâhildir | KBOX<br>GAME PASS    | PC için Xbox Game<br>Pass (Beta)<br>Bilgisayar 1 Ay<br>Dahil | Bir sonraki favori oyununuzu keşfedin.<br>100'den fazla yüksek kaliteli bilgisayar oyununa tanıtım fiyatıyla sınırsız erişim elde edin. Her<br>tarzdan çeşitli oyunlar arasında herkese göre bir oyun mevcut. Özel üye fırsatları ve indirimlerin<br>keyfini çıkarın. Sürekli eklenen oyunlarla, oynamak için her zaman yeni bir oyununuz olur.<br>Koşullar geçerlidir. Aşağıdaki açıklamaya bakın.<br>Daha fazla | Daha fazla bilg<br>Talep Edilenler |   |
| 🖞 Cihaza dâhildir                                                                          |                      | Dahil                                                        | Daha tazla                                                                                                    |                                    |   |
|                                                                                            |                      |                                                              |                                                                                                    |                                    |   |
|                                                                                            |                      |                                                              |                                                                                                    |                                    |   |
|                                                                                            |                      |                                                              |                                                                                                    |                                    |   |
|                                                                                            |                      |                                                              |                                                                                                    |                                    |   |
|                                                                                            |                      |                                                              |                                                                                                    |                                    |   |
| Aramak için buraya yazın                                                                   | <b>¤i</b> €          | 🔒 💼 💼                                                        |                                                                                                    | へ 🎟 🦟 印約 13:09                     | 5 |

**17.** Aboneliğinizi başarılı bir şekilde başlattınız. 1 ay boyunca PC için Game Pass aboneliğinizi ücretsiz olarak kullanabilirsiniz.

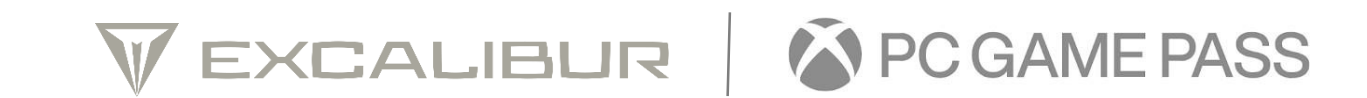

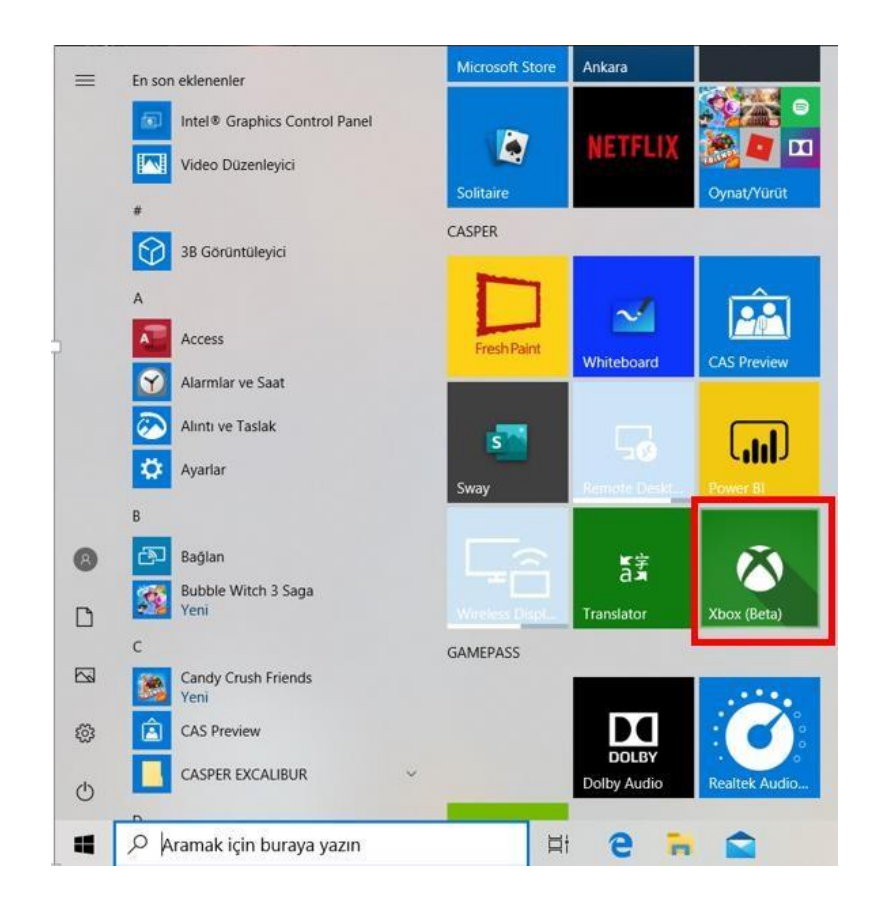

**1.** Başlat butonuna basılarak menü içerisinden Xbox uygulamasını açınız.

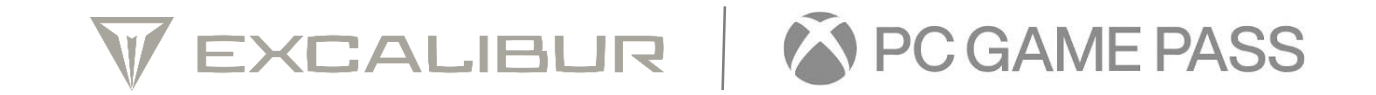

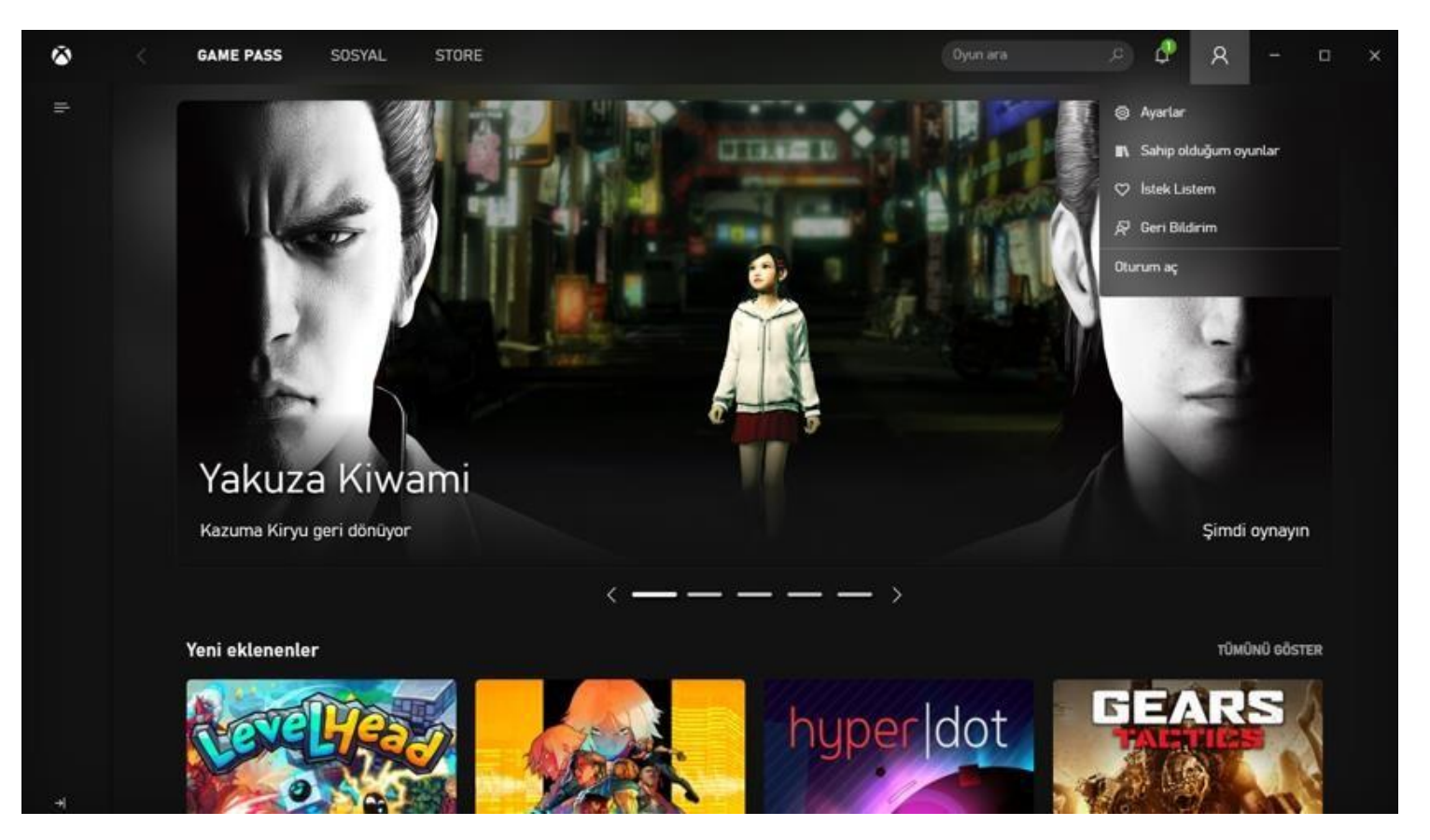

2. Açılan uygulamada hesap ikonu menüsünden Oturum aç butonuna basınız.

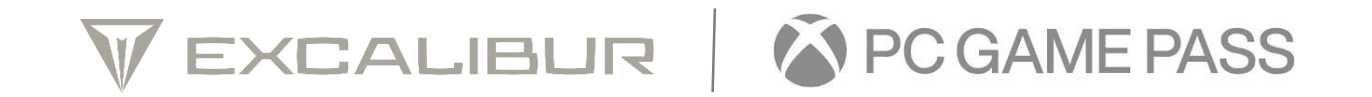

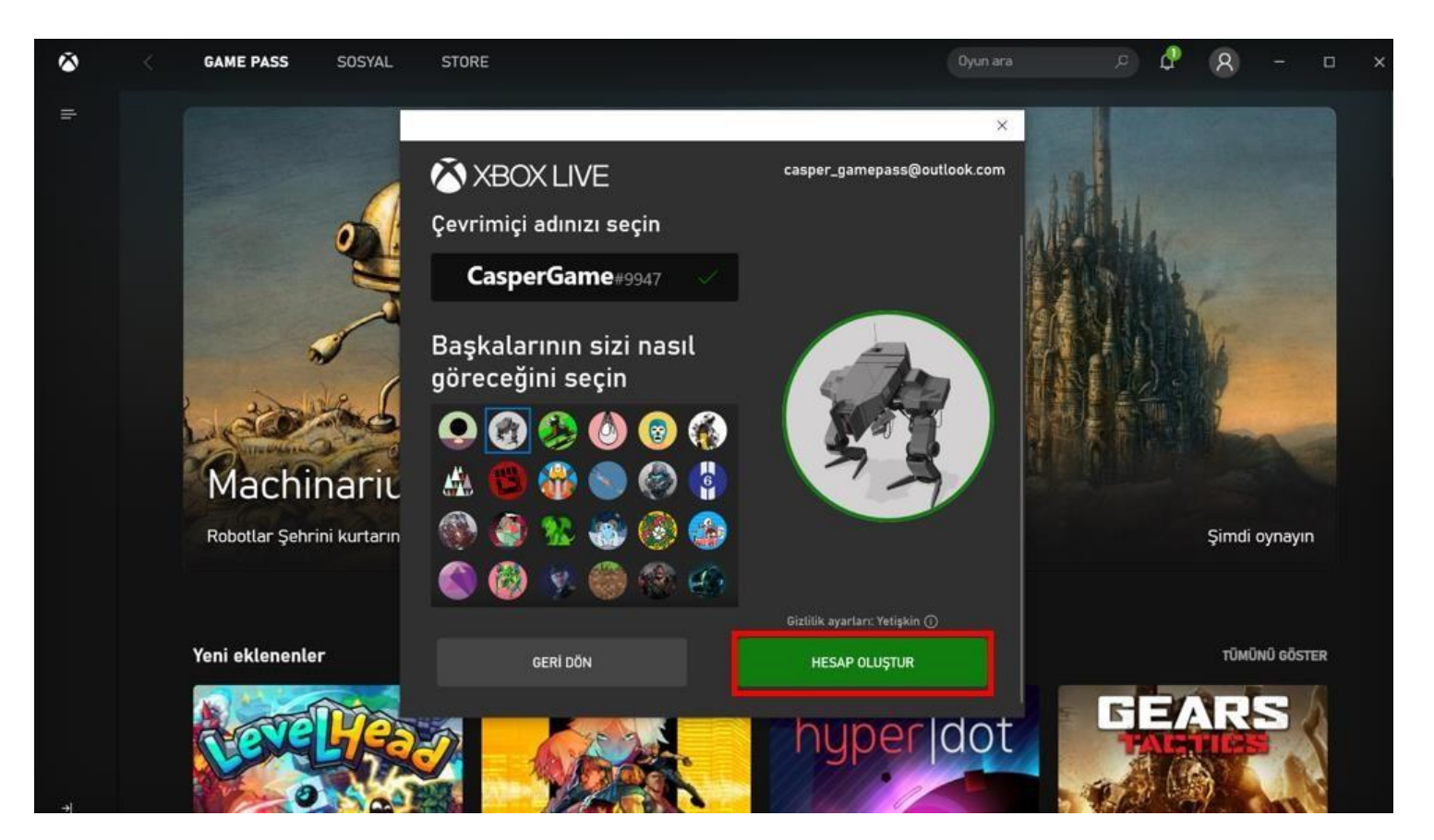

**3.** Başlat butonuna basılarak menü içerisinden Xbox uygulamasını açınız.

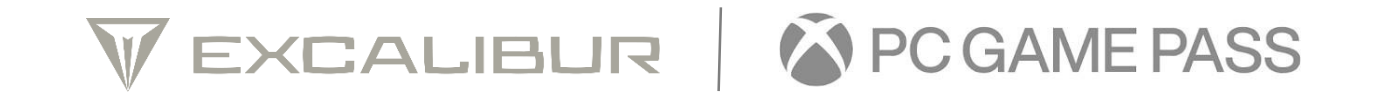

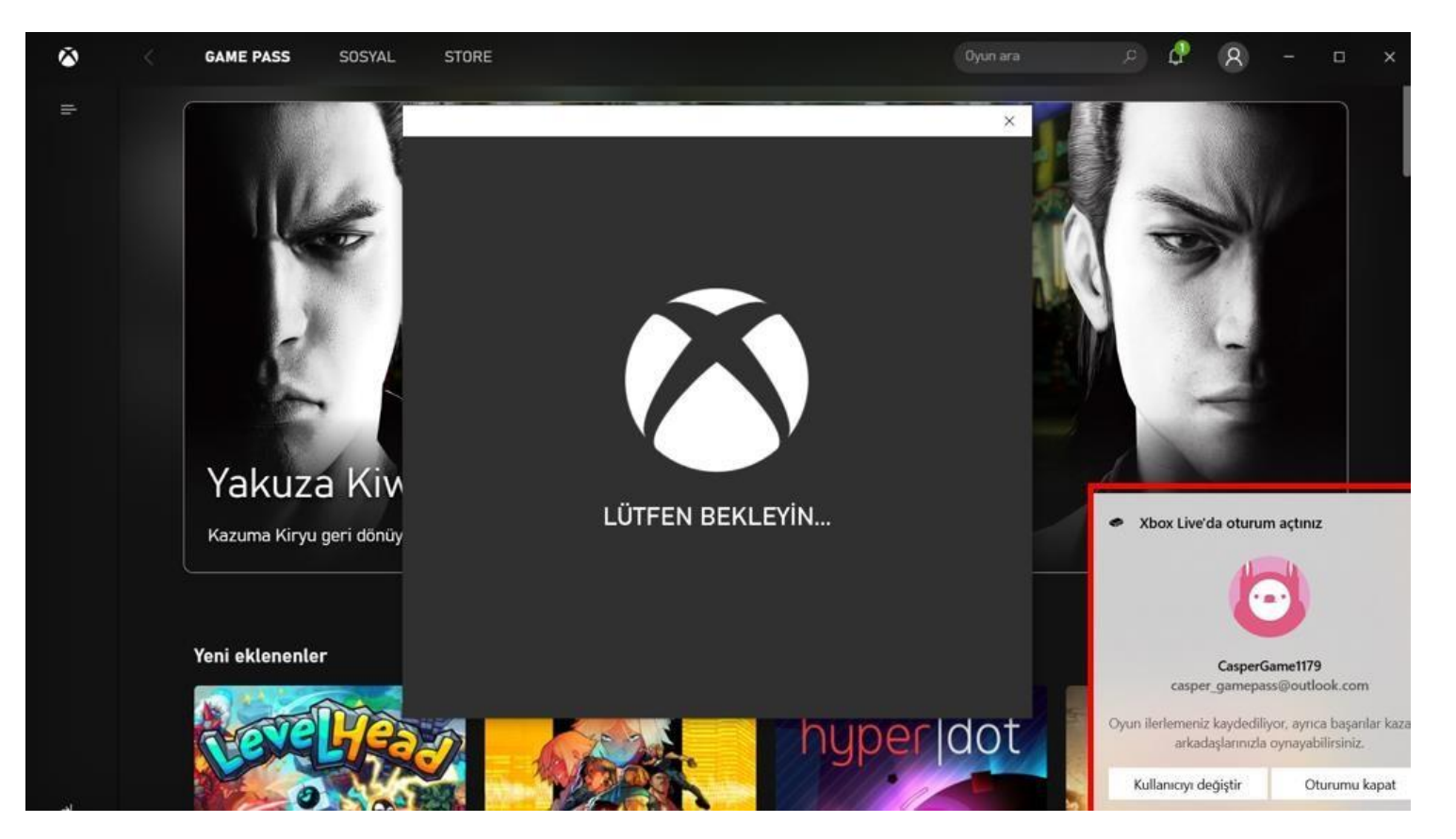

4. Başarılı bir şekilde oturum actığınızı gelen bildirim ile görebilirsiniz.

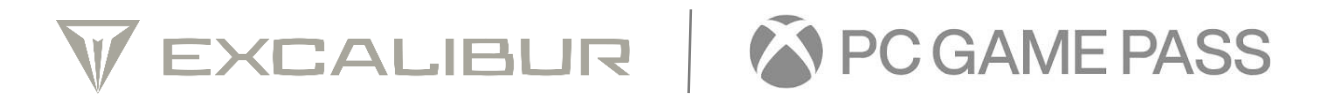

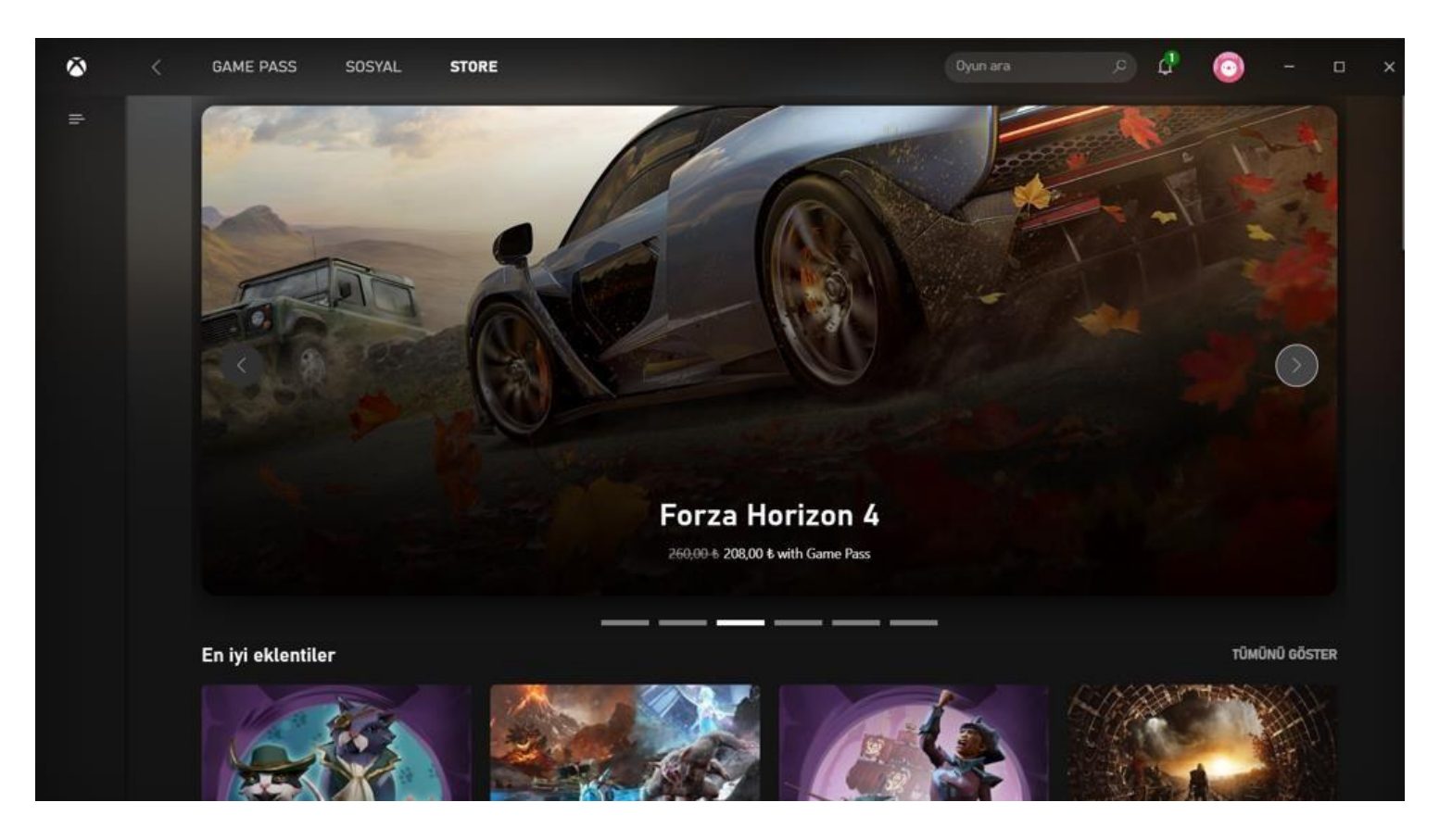

5. Xbox PC Game Pass arayüzünden istediğiniz oyunu seçin.

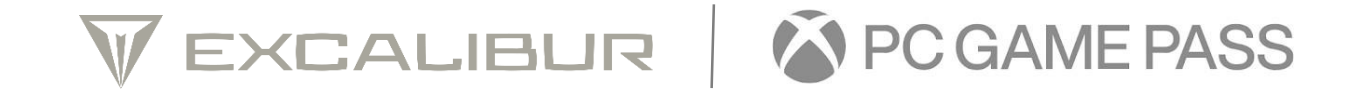

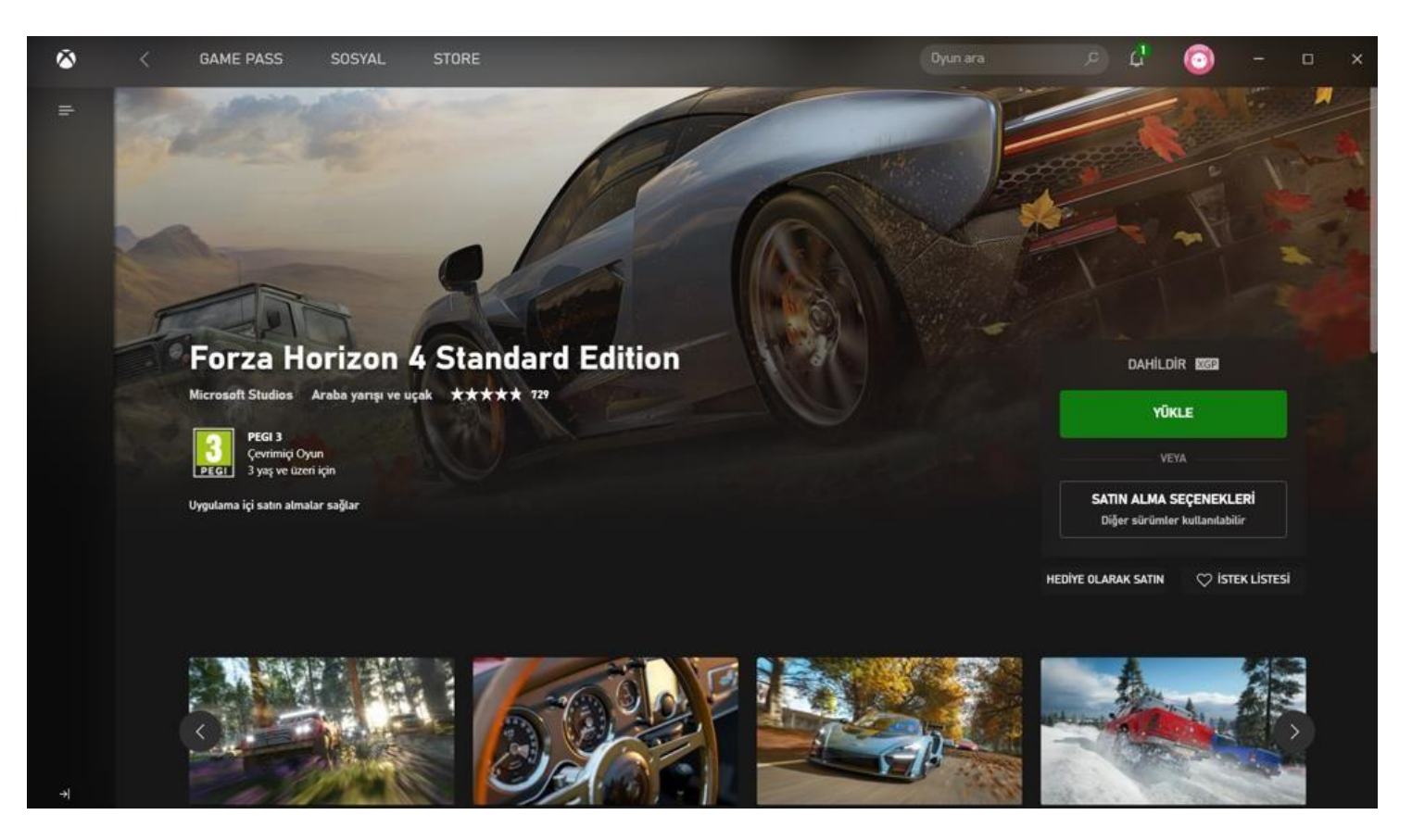

6. Açılan oyun menüsünde yükle butonuna basınız. Yükleme tamamlandığında oyunu başlatabilirsiniz.

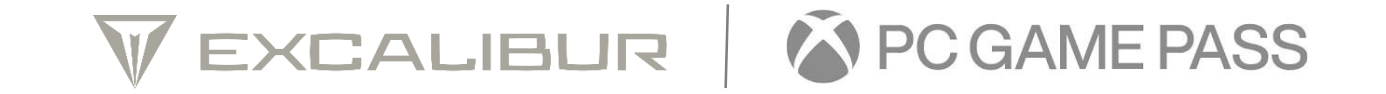

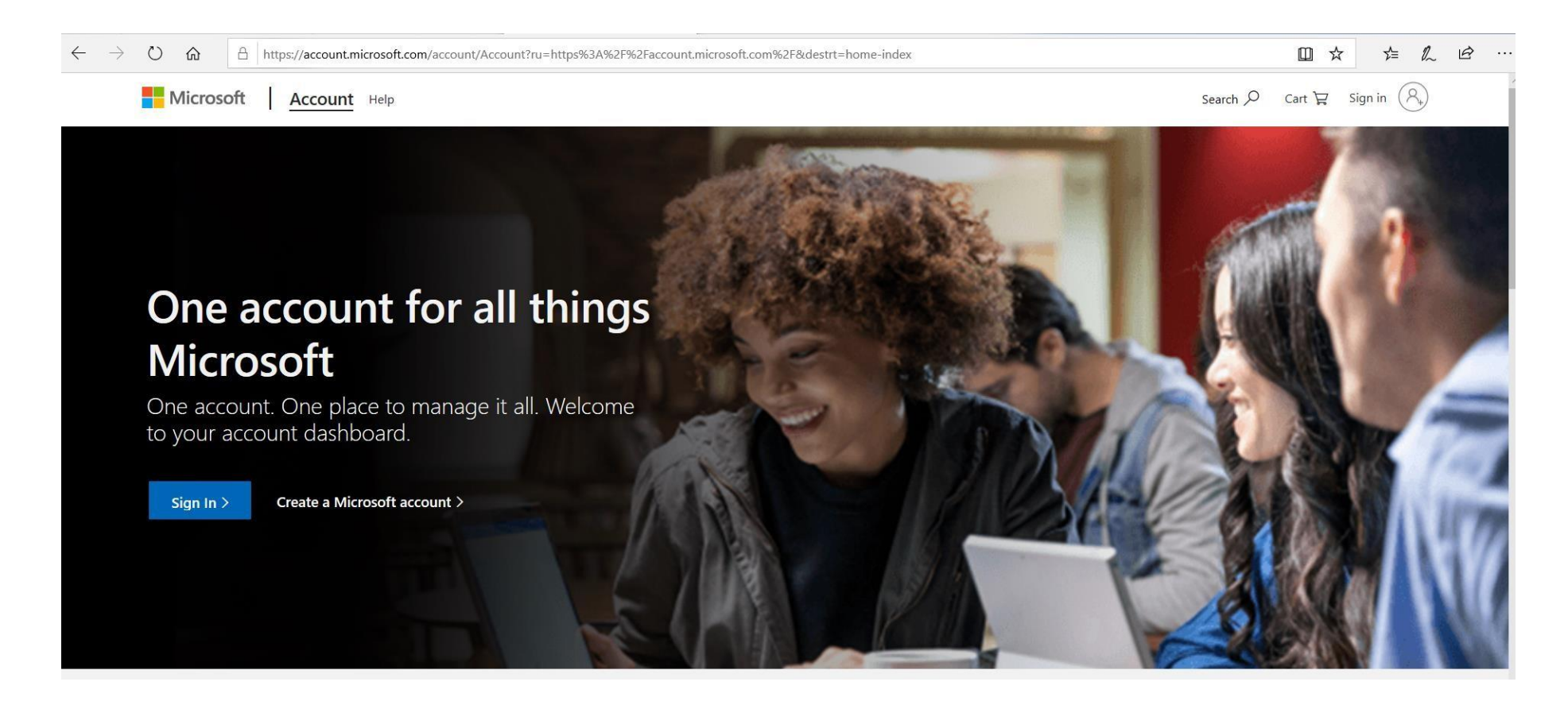

1. Internet tarayıcısı adresine https://account.microsoft.com/ yazıp enter tuşuna basınız. Açılan sayfada giriş yapmak için hesap simgesine basınız.

VEXCALIBUR OCGAME PASS

| ← → ♡ ⋒ A https://login.live.com/login.srf?wa=wsignin1.0&rpsnv=13&ct | 1588861370&rver=7.0.6738.0℘=MBI_SSL&wreply=https%3A%2F%2Faccount.microsoft.com%2Fauth%2Fcomplete-signin% 🔟 🛠 焟 🗠 🗠 |
|----------------------------------------------------------------------|----------------------------------------------------------------------------------------------------|
|                                                                      |                                                                                                    |
|                                                                      |                                                                                                    |
|                                                                      |                                                                                                    |
|                                                                      | Hicrosoft                                                                                                    |
|                                                                      | Sign in                                                                                                    |
|                                                                      | Email, phone, or Skype                                                                                             |
|                                                                      | No account? Create one!                                                                                            |
|                                                                      | Sign-in options                                                                                                    |
|                                                                      | Next                                                                                                    |
|                                                                      |                                                                                                    |
|                                                                      |                                                                                                    |
|                                                                      |                                                                                                    |

2. Açılan sayfada Microsoft hesabınızı girerek ileri tuşuna basınız. Microsoft hesabınıza ait parolayı girerek oturum açınız.

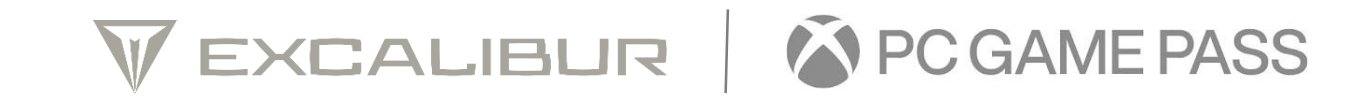

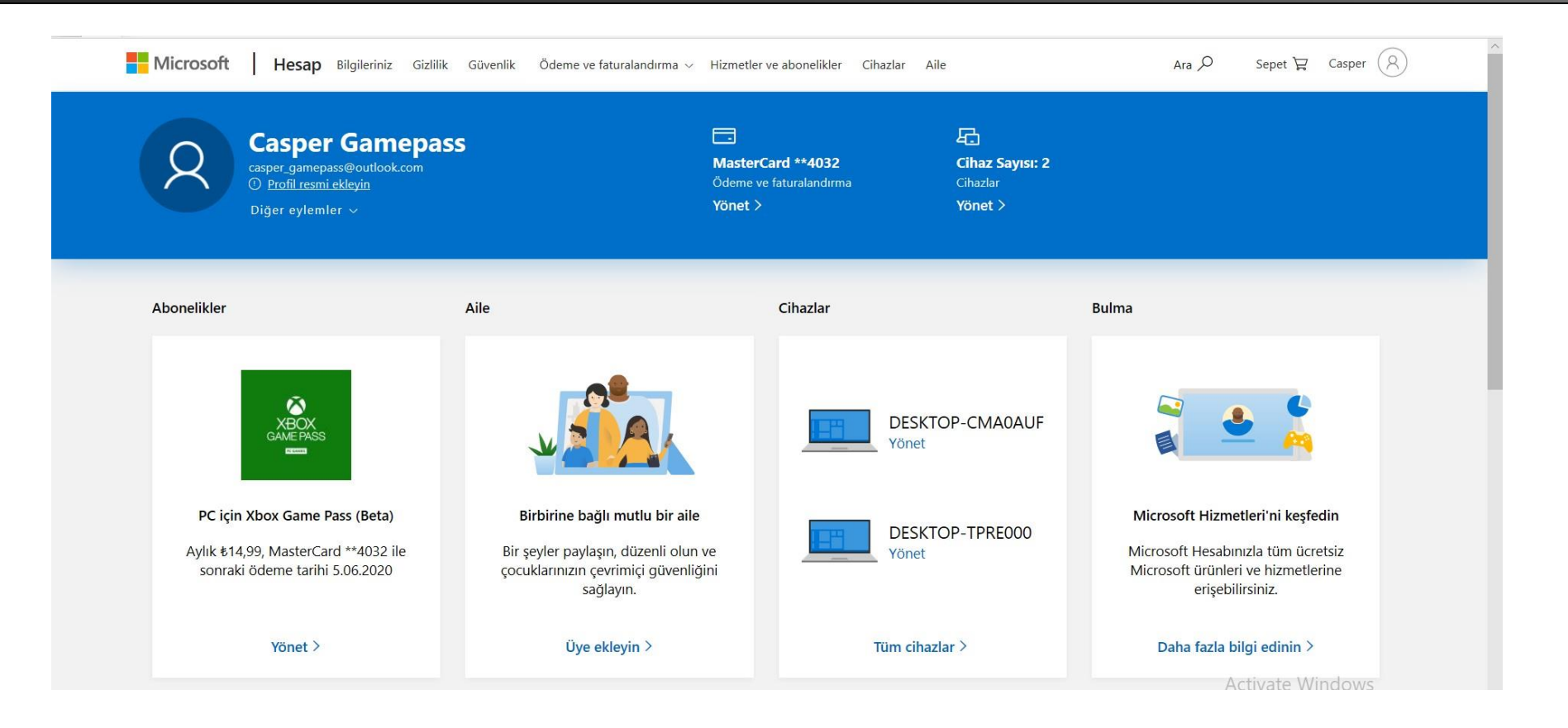

3. Açılan sayfada Microsoft hesabınıza tanımlı abonelikleri ve ödeme bilgilerini yönetebilirsiniz.

VEXCALIBUR | A PCGAME PASS

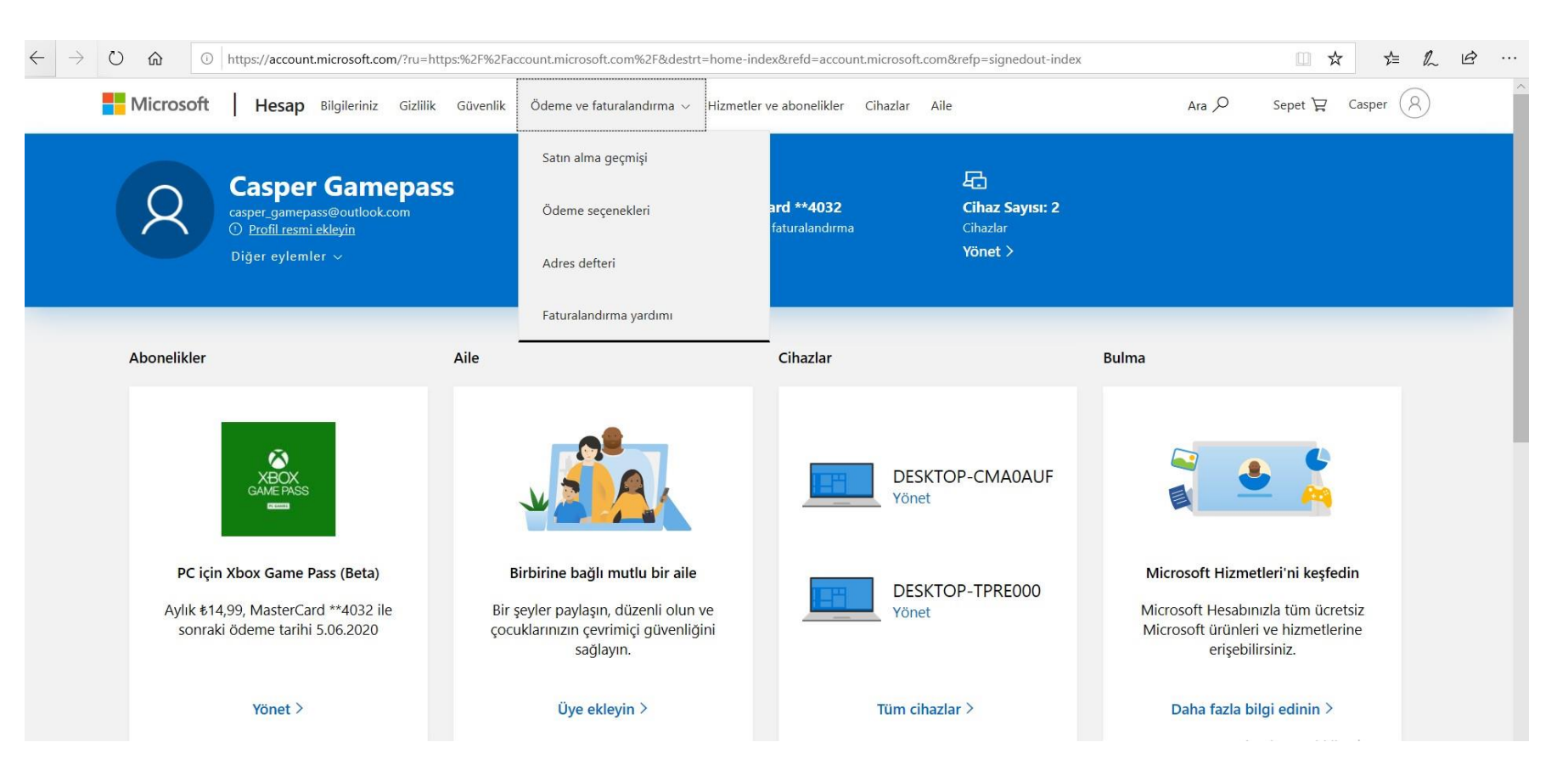

4. Ödeme ve faturalandırma sekmesi altından Ödeme seçeneklerine basınız.

VEXCALIBUR | A PCGAMEPASS

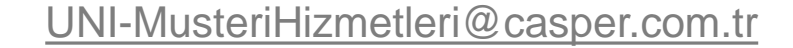

 $\leftarrow$ 

| > 🖒 🏠 https://account.microsoft.com/billing/payments |                                                                             |                                                      |
|------------------------------------------------------|-----------------------------------------------------------------------------|------------------------------------------------------|
| Microsoft Hesap Bilgileriniz Gizlilik Güvenlik Öd    | eme ve faturalandırma 🧹 🛛 Hizmetler ve                                      | abonelikler Cihazlar Aile                            |
|                                                      |                                                                             |                                                      |
| Ödeme seçenekleri                                    |                                                                             |                                                      |
| Ödeme yöntemi ekle                                   |                                                                             |                                                      |
| Kredi ve banka kartları, PayPal, banka hesabı vb.    |                                                                             |                                                      |
|                                                      |                                                                             |                                                      |
| Microsoft hesabı                                     | Hesabınıza para eklediğinizde, Micı<br>için bunu görebilirsiniz. Daha fazla | ʻosoft Store'da hızlı ödeme<br>bilgi edinin          |
| Kod veya hediye kartı kullanın                       |                                                                             |                                                      |
| Microsoft ve Xbox hediye kartları satın alın         |                                                                             |                                                      |
| MasterCard **4032                                    | Kart bilgileri                                                              |                                                      |
| Sipariş geçmişini görüntüle                          | Kart üzerindeki adı                                                         | Kart numarası<br>**                                  |
| Bilgileri düzenle                                    | Fatura adresi<br>Casper Bilgisayar Sistemleri                               | Son kullanma tarihi                                  |
| Kaldır                                               | Istanbul, 34 34771<br>TR                                                    | Şurada yapılan satın almalar için:<br><b>Türkiye</b> |

5. Açılan sayfada kredi katını altındaki kaldır butonuna basınız.

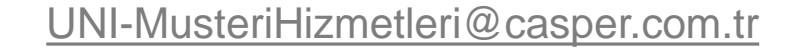

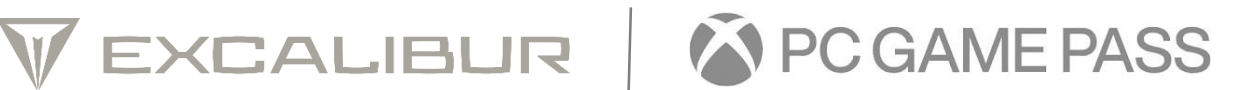

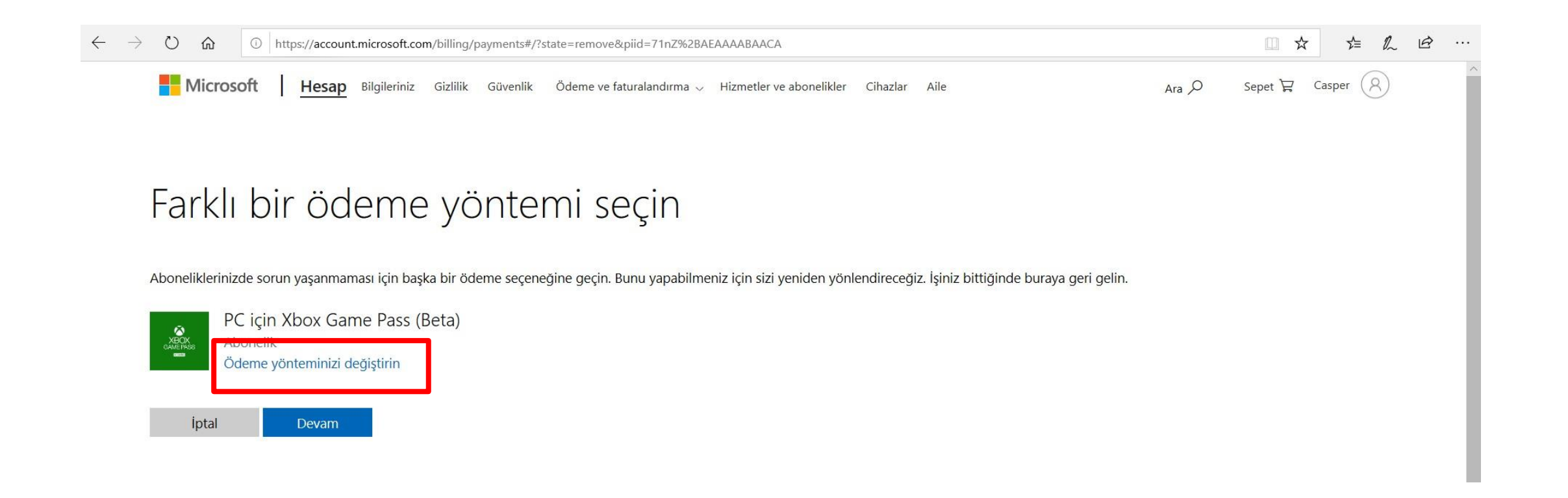

6. Açılan sayfada ödeme yönteminizi değiştirin butonuna basınız.

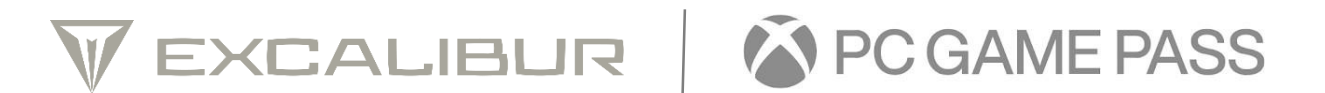

| $\leftrightarrow$ $\rightarrow$ $\circlearrowright$ $\pitchfork$ $\textcircled{O}$ https://account.microsoft.com/services/ |                                                      |               |                                                                                                    |
|----------------------------------------------------------------------------------------------------|------------------------------------------------------|---------------|----------------------------------------------------------------------------------------------------|
| Microsoft Hesap Bilgileriniz Gizlilik Güvenlik                                                                             | Ödeme ve faturalandırma 🗸 🛛 Hizmetler ve abonelikler | Cihazlar Aile | Ara $ earrow $ Sepet $ earrow $ Casper                                                                   |
| Hizmetler ve abonelikler                                                                                                   |                                                      |               | GAMERASS<br>PC için Xbox Game Pass<br>(Beta)<br>5.06.2020 tarihinde aylık olarak<br>yenilenir<br>Yönet > |
| PC için Xbox Game Pass (Beta)<br>Microsoft Corporation<br>Yönet                                                            |                                                      |               |                                                                                                    |
| Aylık ₺14,99, MasterCard **4032 ile sonraki ödeme                                                                          | tarihi 5.06.2020                                     | Yönet         |                                                                                                    |
| Diğer hizmetler                                                                                                    |                                                      |               |                                                                                                    |

7. Açılan sayfada yönet butonuna basınız.

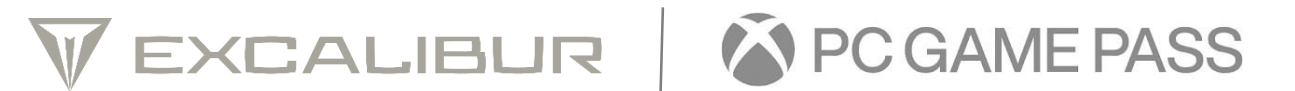

| Microsoft                                   | <b>Hesap</b> Bilgileriniz Gizlilik | Güvenlik Ödeme ve faturalandırma 🗸 Hizmetler v | <b>ve abonelikler</b> Cihazlar Aile | Ara 🔎                          | Sepet 🛱 Casper 🔗                             |  |
|---------------------------------------------|------------------------------------|------------------------------------------------|-------------------------------------|--------------------------------|----------------------------------------------|--|
| PC için )                                   | (box Game Pa                       | ss (Beta)                                      |                                     | Aylık a<br>Yenilenr<br>Yönet   | <b>ibonelik</b><br>ne tarihi: 5.06.2020<br>> |  |
| Yönet                                       |                                    |                                                |                                     | Τΰ                             | m aboneliklerimi göster                      |  |
| Ödeme ayarları                              |                                    |                                                |                                     |                                |                                              |  |
| PC için X                                   | box Game Pass (Beta)               |                                                |                                     | Aboneliği iptal et             |                                              |  |
| Yinelenen ödemeye sahip, Aylık ₺14,99       |                                    |                                                | Yinelenen ödemeyi kapat             |                                |                                              |  |
| MasterCard **4032                           |                                    |                                                |                                     | Ödeme yönteminizi değiştirin 🗠 |                                              |  |
| PC için Xbox Game Pass (Beta) ödeme geçmişi |                                    |                                                |                                     |                                |                                              |  |
| Tarih                                       | Sipariş                            | Ödendiği yöntem                                | Tutar                               |                                |                                              |  |

#### 8. Açılan sayfada aboneliği iptal et butonuna basınız.

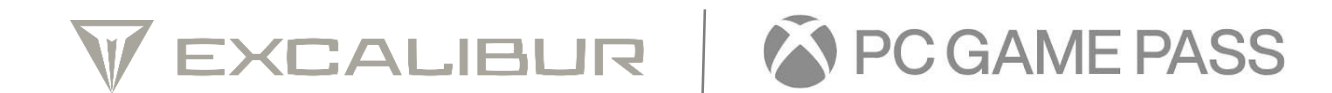

| <b>Emin misiniz?</b><br>Tekrar ücret tahsil etmediğimizde 5 Haziran 2020 tarihinde PC için Xbox Game Pass | Tüm aböneliklerimi göster                           |
|----------------------------------------------------------------------------------------------------|-----------------------------------------------------|
|                                                                                                    |                                                     |
| (Beta) aboneliğinize erişimi kaybedeceksiniz.                                                             | ptal et                                             |
| (Beta) aboneliğinize erişimi kaybedeceksiniz.<br>İptal etme                                               | ptal et<br>idemeyi kapat                            |
| (Beta) aboneliğinize erişimi kaybedeceksiniz.<br>İptal etme İptal etme İşlemini onaylayın                 | ptal et<br>Bdemeyi kapat<br>hteminizi değiştirin, ~ |

9. Açılan sayfada iptal etme işlemini onaylayın butonuna basınız.

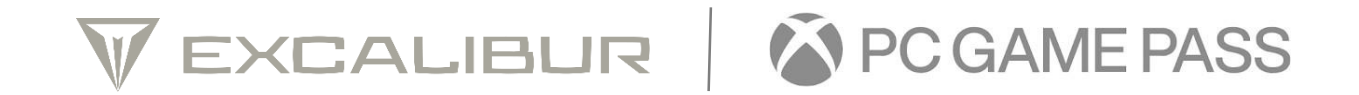

| → ひ ⋒ ○ https://account.microsoft.com/services/pcg            | amepass/billing?fref=billing-cancel                                                                                                    |                                                                                   |
|---------------------------------------------------------------|----------------------------------------------------------------------------------------------------|-----------------------------------------------------------------------------------|
|                                                               |                                                                                                    |                                                                                   |
| PC için Xbox Game Pas                                         | s (Beta)                                                                                                    | <b>Aylık abonelik</b><br>Son kullarma tarihi 4.06.2020<br>Yinelenen ödemeyi açı > |
| Yönet                                                         | PC için Xbox Game Pass (Beta) aboneliğinizden tekrar ücret<br>tahsil edilmeyecek                                                        | Tüm aboneliklerimi göster                                                         |
| Ödeme ayarları                                                | 05.06.2020 tarihinde erişimi kaybedeceksiniz:                                                                                           |                                                                                   |
| PC için Xbox Game Pass (Beta)                                 | 🐣 PC için Xbox Game Pass (Beta)                                                                                                    | stal et                                                                           |
| Ö Yinelenen ödeme devre dışı, son kullanma                    | Fikrinizi değiştirirseniz geri dönün ve süresi sona ermeden önce bu abonelik için<br><b>Yinelenen ödemeyi aç</b> seçeneğini belirleyin. | idemeyi aç                                                                        |
| PC için Xbox Game Pass (Beta) ödeme geçmişi<br>Tarih. Sipariş | Aboneliklere geri dön                                                                                                    |                                                                                   |
| Microsoft hesabı ile ilgili yardım                            |                                                                                                    |                                                                                   |

10. Başarılı bir şekilde aboneliğinizi iptal ettiniz. PC için Xbox Game Pass erişiminiz belitilen tarihte sona erecektir.

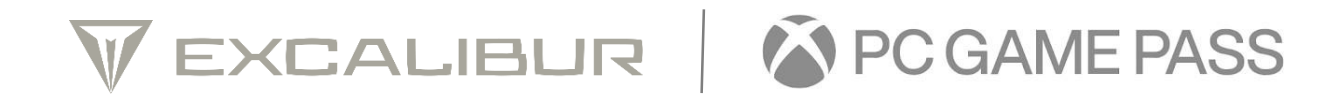